## PASSO A PASSO

Convênio para Mobilidade Acadêmica Nacional ou Internacional

1. Sistemas USP com senha única - selecionar Convênios – Sistema de Convênios USP, conforme TELA abaixo;

| <ul> <li>Sistema US</li> <li>Norwa US</li> <li>Value Value V</li></ul> | ← → Ø ts uspdigital.usp.b                | r/wsusuario/index.jsp                                                                                                    |
|----------------------------------------------------------------------------------------------------|------------------------------------------|----------------------------------------------------------------------------------------------------|
| Sistema USP     Apolo - Sistema de Cultura e Extensão Universitária     Apolo - Sistema de Cultura e Extensão Universitária     Apolo - Sistema de Cultura e Extensão Universitária     Apolo - Sistema de Cultura e Extensão Universitária     Apolo - Sistema de Cultura e Extensão Universitária     Sonvânios - Sistema de Controle da Prota de Velculos e USP     Frota - Sistema de Controle da Prota de Velculos e USP     YúpiterWeb - Sistema de Gestão Acadêmica da Pro-Reitoria de Graduação     Lista Telefônica - Lista telefônica da USP     MarteWeb - Administração de Recursos Humanos - Visão web     MercúrioWeb - Finanças, Compras, Materiais, Diárias     Proteos - Protocolo Automatizado     Repositório - Armazenamento de dados científicos     Rucard - Sistema de Controle de créditos nos Restaurantes da USP     Sesmt - Sistema de Controle de Segurança e Medicina do Trabalho     Sistema Administrativo - Sistema Administrativo                                                                                                    | III   Ø Sistemas USP Ø Normas US         | 🖗 🗮 USP   Portal de Senvill 😨 Agenda Codage-res 🗮 Departamento de C 📀 HelpDr.H., Sistema 🗮 SSU-STI-CentroTrisill. 🗮 DVS - Ambiente Labs |
| Sistemas USP         Angela ·         Alterar Senha   Alterar Email   Alterar Dados de Contato   Gerenciar Sessão   Sair         Sistemas Corporativos         •       Apolo - Sistema de Cultura e Extensão Universitária         •       Boportuni - Sistema de Banco de Oportunidades         •       Convênios - Sistemas de Controle da Oportunidades         •       Frota - Sistema de Controle da Frota de Veículos a USP         •       JúpiterWeb - Sistema de Gestão Acadêmica da Pró-Reitoria de Graduação         •       Lista Telefônica - Lista telefônica da USP         •       MarteWeb - Administração de Recursos Humanos - Visão web         •       MercúrioWeb - Finanças, Compras, Materials, Diárias         •       Proteos - Protocolo Automatizado         •       Repositório - Armazenamento de dados científicos         •       Rucard - Sistema de Engenharia de Segurança e Medicina do Trabalho         •       Sistema Administrativo - Sistema Administrativo         •       Zeus - Controle de Documentos (Pertarias)                                                                                                    | TSP                                      | Universidade de São Paulo<br>Brasil                                                                                                    |
| Angela I Alterar Senha   Alterar Email   Alterar Dados de Contato   Gerenciar Sessão   Sair<br>Sistemas Corporativos<br>Apolo - Sistema de Cultura e Extensão Universitária<br>Boportuni - Sistema de Cultura e Extensão Universitária<br>Convênios - Sistemas de Convenios USP<br>Frota - Sistema de Controle da Frota de Veículos a USP<br>JúpiterWeb - Sistema de Gestão Acadêmica da USP<br>MarteWeb - Sistema de Gestão Acadêmica da USP<br>MarteWeb - Administração de Recursos Humanos - Visão web<br>MarteWeb - Finanças, Compras, Materiais, Diárias<br>Proteos - Proteolo Automatizado<br>Repositório - Armazenamento de dados científicos<br>Rucard - Sistema de Controle de créditos nos Restaurantes da USP<br>Sesma - Sistema de Engenharia de Segurança e Medicina do Trabalho<br>Sistema Administrativo - Sistema Administrativo<br>Zeus - Controle de Documentos (Portarias)                                                                                                    | Sistemas USP                             |                                                                                                    |
| Sistemas Corporativos         • Apolo - Sistema de Cultura e Extensão Universitária         • Boportuni - Sistema de Banco de Oportunidades         • Convênios - Sistemas de Convênios USP         • Frota - Sistema de Controle da Frota de Veículos ta USP         • JúpiterWeb - Sistema de Gestão Acadêmica da Pró-Reitoria de Graduação         • Lista Telefônica - Lista telefônica da USP         • MarteWeb - Administração de Recursos Humanos - Visão web         • MercúrioWeb - Finanças, Compras, Materiais, Diárias         • Proteos - Protocolo Automatizado         • Repositório - Armazenamento de dados científicos         • Rucard - Sistema de Engenharia de Segurança e Medicina do Trabalho         • Sistema Administrativo - Sistema Administrativo         • Zeus - Controle de Documentos (Portarias)                                                                                                    | Angela •                                 | Alterar Senha   Alterar Email   Alterar Dados de Contato   Gerenciar Sessão   Sair                                                      |
| <ul> <li>Apolo - Sistema de Cultura e Extensão Universitária</li> <li>Boportuni - Sistema de Banco de Oportunidades</li> <li>Convênios - Sistemas de Convênios USP</li> <li>Frota - Sistema de Controle da Frota de Veículos da USP</li> <li>JúpiterWeb - Sistema de Gestão Acadêmica da Pró-Reitoria de Graduação</li> <li>Lista Telefônica - Lista telefônica da USP</li> <li>MarteWeb - Administração de Recursos Humanos - Visão web</li> <li>MercúrioWeb - Finanças, Compras, Materiais, Diárias</li> <li>Proteos - Proteoolo Automatizado</li> <li>Repositório - Armazenamento de dados científicos</li> <li>Rucard - Sistema de Controle de créditos nos Restaurantes da USP</li> <li>Sesmt - Sistema de Engenharia de Segurança e Medicina do Trabalho</li> <li>Sistema Administrativo - Sistema Administrativo</li> <li>Zeus - Controle de Documentos (Portarias)</li> </ul>                                                                                                    | Sistemas Corporativos                    |                                                                                                    |
| <ul> <li>Boportuni - Sistema de Banco de Oportunidades</li> <li>Convênios - Sistemas de Convênios USP</li> <li>Frota - Sistema de Controle da Frota de Veículos a USP</li> <li>JúpiterWeb - Sistema de Gestão Acadêmica da Pró-Reitoria de Graduação</li> <li>Lista Telefônica - Lista telefônica da USP</li> <li>MarteWeb - Administração de Recursos Humanos - Visão web</li> <li>MercúrioWeb - Finanças, Compras, Materiais, Diárias</li> <li>Proteos - Protocolo Automatizado</li> <li>Repositório - Armazenamento de dados científicos</li> <li>Rucard - Sistema de Controle de créditos nos Restaurantes da USP</li> <li>Sesmt - Sistema de Engenharia de Segurança e Medicina do Trabalho</li> <li>Sistema Administrativo - Sistema Administrativo</li> <li>Zeus - Controle de Documentos (Portarias)</li> </ul>                                                                                                    | • Apolo - Sistema de Cu                  | ltura e Extensão Universitária                                                                                                    |
| <ul> <li>Convênios - Sistemas de Convênios USP</li> <li>Frota - Sistema de Controle da Frota de Veículos a USP</li> <li>JúpiterWeb - Sistema de Gestão Acadêmica da Pró-Reitoria de Graduação</li> <li>Lista Telefônica - Lista telefônica da USP</li> <li>MarteWeb - Administração de Recursos Humanos - Visão web</li> <li>MercúrioWeb - Finanças, Compras, Materiais, Diárias</li> <li>Proteos - Protocolo Automatizado</li> <li>Repositório - Armazenamento de dados científicos</li> <li>Rucard - Sistema de Engenharia de Segurança e Medicina do Trabalho</li> <li>Sistema Administrativo - Sistema Administrativo</li> <li>Zeus - Controle de Documentos (Portarias)</li> </ul>                                                                                                    | • Boportuni - Sistema d                  | le Banco de Oportunidades                                                                                                    |
| <ul> <li>Frota - Sistema de Controle da Frota de Veículos da USP</li> <li>JúpiterWeb - Sistema de Gestão Acadêmica da Pró-Reltoria de Graduação</li> <li>Lista Telefônica - Lista telefônica da USP</li> <li>MarteWeb - Administração de Recursos Humanos - Visão web</li> <li>MercúrioWeb - Finanças, Compras, Materiais, Diárias</li> <li>Proteos - Protocolo Automatizado</li> <li>Repositório - Armazenamento de dados científicos</li> <li>Rucard - Sistema de Engenharia de Segurança e Medicina do Trabalho</li> <li>Sistema Administrativo - Sistema Administrativo</li> <li>Zeus - Controle de Documentos (Portarias)</li> </ul>                                                                                                    | - Convênios - Sistemas                   | de Convénios USP                                                                                                    |
| <ul> <li>JúpiterWeb - Sistema de Gestão Acadêmica da Pró-Reitoria de Graduação</li> <li>Lista Telefônica - Lista telefônica da USP</li> <li>MarteWeb - Administração de Recursos Humanos - Visão web</li> <li>MercúrioWeb - Finanças, Compras, Materiais, Diárias</li> <li>Proteos - Protocolo Automatizado</li> <li>Repositório - Armazenamento de dados científicos</li> <li>Rucard - Sistema de Controle de créditos nos Restaurantes da USP</li> <li>Sesmt - Sistema de Engenharia de Segurança e Medicina do Trabalho</li> <li>Sistema Administrativo - Sistema Administrativo</li> <li>Zeus - Controle de Documentos (Portarias)</li> </ul>                                                                                                    | • Frota - Sistema de Cor                 | ntrole da Frota de Veículos da USP                                                                                                    |
| Lista Telefônica - Lista telefônica da USP     MarteWeb - Administração de Recursos Humanos - Visão web     MercúrioWeb - Finanças, Compras, Materiais, Diárias     Proteos - Protocolo Automatizado     Repositório - Armazenamento de dados científicos     Rucard - Sistema de Controle de créditos nos Restaurantes da USP     Sesmt - Sistema de Engenharia de Segurança e Medicina do Trabalho     Sistema Administrativo - Sistema Administrativo     Zeus - Controle de Documentos (Portarias)                                                                                                    | <ul> <li>JúpiterWeb - Sistema</li> </ul> | de Gestão Acadêmica da Pró-Reitoria de Graduação                                                                                        |
| <ul> <li>MarteWeb - Administração de Recursos Humanos - Visão web</li> <li>MercúrioWeb - Finanças, Compras, Materiais, Diárias</li> <li>Proteos - Protocolo Automatizado</li> <li>Repositório - Armazenamento de dados científicos</li> <li>Rucard - Sistema de Controle de créditos nos Restaurantes da USP</li> <li>Sesmt - Sistema de Engenharia de Segurança e Medicina do Trabalho</li> <li>Sistema Administrativo - Sistema Administrativo</li> <li>Zeus - Controle de Documentos (Portarias)</li> </ul>                                                                                                    | Lista Telefónica - List                  | a telefónica da USP                                                                                                    |
| MercúrioWeb - Finanças, Compras, Materiais, Diárias     Proteos - Protocolo Automatizado     Repositório - Armazenamento de dados científicos     Rucard - Sistema de Controle de créditos nos Restaurantes da USP     Sesmt - Sistema de Engenharia de Segurança e Medicina do Trabalho     Sistema Administrativo - Sistema Administrativo     Zeus - Controle de Documentos (Portarias)                                                                                                    | MarteWeb - Administr                     | ação de Recursos Humanos - Visão web                                                                                                    |
| Proteos - Protocolo Automatizado     Repositório - Armazenamento de dados científicos     Rucard - Sistema de Controle de créditos nos Restaurantes da USP     Sesmt - Sistema de Engenharia de Segurança e Medicina do Trabalho     Sistema Administrativo - Sistema Administrativo     Zeus - Controle de Documentos (Portarias)                                                                                                    | MercúrioWeb - Finance                    | as, Compras, Materials, Diárias                                                                                                    |
| Repositório - Armazenamento de dados científicos     Rucard - Sistema de Controle de créditos nos Restaurantes da USP     Sesmt - Sistema de Engenharia de Segurança e Medicina do Trabalho     Sistema Administrativo - Sistema Administrativo     Zeus - Controle de Documentos (Portarias)                                                                                                    | · Proteos - Protocolo Au                 | tomatizado                                                                                                    |
| Rucard - Sistema de Controle de créditos nos Restaurantes da USP     Sesmt - Sistema de Engenharia de Segurança e Medicina do Trabalho     Sistema Administrativo - Sistema Administrativo     Zeus - Controle de Documentos (Portarias)                                                                                                    | · Repositório - Armazer                  | namento de dados científicos                                                                                                    |
| Sesmt - Sistema de Engenharia de Segurança e Medicina do Trabalho     Sistema Administrativo - Sistema Administrativo     Zeus - Controle de Documentos (Portarias)                                                                                                    | • Rucard - Sistema de C                  | ontrole de créditos nos Restaurantes da USP                                                                                             |
| Sistema Administrativo - Sistema Administrativo     Zeus - Controle de Documentos (Portarias)                                                                                                    | • Sesmt - Sistema de Er                  | ogenharia de Seguranca e Medicina do Trabalho                                                                                           |
| Zeus - Controle de Documentos (Portarias)                                                                                                    | Sistema Administrati                     | vo - Sistema Administrativo                                                                                                    |
| TO A THE CONTRACT OF A DESCRIPTION OF A DESCRIPTION OF A            | · Zeus - Controle de Dor                 | umantos (Dostarias)                                                                                                    |
|                                                                                                    |                                          |                                                                                                    |

· ifPonto (STOU) - Sistema Gerenciamento de Ponto Eletrônico

- 2. Selecionar no menu à esquerda Convênios Busca / Cadastro, abrirá a TELA abaixo;
- 3. Selecionar a ABA CADASTRO;

| LSI                               | Universidade de São Paulo<br>Brasil                                                                                                    |  |
|-----------------------------------|----------------------------------------------------------------------------------------------------|--|
|                                   |                                                                                                    |  |
| Acesso Público                    | Convênios > Buscar/Cadastro                                                                                                    |  |
| Sistemas USP                      | Buscal / Cadastro Simulação do Piano de Aplicação                                                                                                    |  |
| Relatórios<br>Histórico do Portal | p <sup>r</sup><br>Buscar Resultados Cadastro                                                                                                    |  |
| Normas                            | Nº convênio:                                                                                                    |  |
| Modelos                           | Nº processo:                                                                                                    |  |
| Acesso Restrito<br>Página Inicial | Nº externo:       Image: Comparison of the second second sec |  |
| Mapa do Site                      | Unidade: Selecione                                                                                                    |  |
| Convênios                         | Buscar/Cadastro : Digite o código, parte do nome ou CNPJ                                                                                                    |  |
| Aprovação<br>Relatórios           | Simulação do Plano de<br>Aplicação                                                                                                    |  |
| Gestão do Sistema<br>Avisos       | Impar Q Buscar                                                                                                    |  |
| Fale Conosco<br>Trocar Perfil     | þ.                                                                                                    |  |

## PASSO A PASSO

Convênio para Mobilidade Acadêmica Nacional ou Internacional

#### 4. Abrirá a TELA abaixo, selecionar a Área predominante – Cultura e Extensão;

| Buscar Resultados Cadastr                        | o la construcción de la construcción de la construcción de la construcción de la construcción de la construcción |
|--------------------------------------------------|----------------------------------------------------------------------------------------------------|
| Coordenador: Digite o Nº USP, parte d            | o nome ou CPF                                                                                                    |
| Identificação                                    |                                                                                                    |
| Os campos marcados com "*" s                     | são de preenchimento obrigatório.                                                                                |
| Área predominante*:                              | Cooperação Acadêmica 🗸 🥑                                                                                         |
| Submodalidade*:                                  | Selecione (?)                                                                                                    |
| Unidade USP:                                     | Graduação<br>Pós-Graduação                                                                                       |
| Instituição parceira:                            | Cultura e Extensão                                                                                               |
| Áreas de Conhecimento*:                          | Pesquisa<br>Cooperação Acadêmica                                                                                 |
| Convênio de                                      | Inclusão e Pertencimento                                                                                         |
| Responsabilidade*:<br>Este convênio implicará no | Outros                                                                                                    |

 Selecionar a Submodalidade, Convênio para Mobilidade Acadêmica Nacional ou Internacional a qual irá definir o fluxo automaticamente e aparecerá o Aviso, conforme TELA abaixo;

#### Identificação

Os campos marcados com "\*" são de preenchimento obrigatório.

| Área predominante*:                                                                                                    | Cooperação Acadêmica                                                                                                    | ~ |
|----------------------------------------------------------------------------------------------------|----------------------------------------------------------------------------------------------------|---|
| Submodalidade*:                                                                                                    | Convênio para Mobilidade Acadêmica Internacional                                                                                                    | ~ |
| Unidade USP:                                                                                                    | Selecione<br>Acordo de Cooperação Acadêmica Internacional                                                                                                    |   |
| Instituição parceira:                                                                                                    | Acordo de Cooperação Acadêmica Nacional                                                                                                    |   |
| ánna da Carla Sanatak                                                                                                    | Adesão a redes e programas nacionais ou internacionais                                                                                                    |   |
| Areas de Connecimento*:                                                                                                    | Convênio para Mobilidade Acadêmica Internacional                                                                                                    |   |
| Convênio de<br>Responsabilidade*:<br>Este convênio implicará no<br>repasse de recursos<br>financeiros de uma partícipe<br>à outra?* | Convênio para Mobilidade Acadêmica Nacional<br>Convênios e ajustes com objeto preponderante de Cooperação Acadêmica<br>Protocolo de Intenções para Cooperação Internacional<br>Protocolo de Intenções para Cooperação Nacional |   |
| Valor total:                                                                                                    | Termo de encerramento                                                                                                    |   |
| Inserir cláusulas de sigilo no<br>instrumento?*                                                                                     | Termo aditivo                                                                                                    |   |
| Propriedade intelectual:                                                                                                    | Convênio Não Específico                                                                                                    |   |

## PASSO A PASSO

Convênio para Mobilidade Acadêmica Nacional ou Internacional

6. ABA de Identificação, Adicionar Unidade USP e Setor, seleção na lista TELA abaixo;

| Caudstr                             |                                        |           |                                                                                                    | ×        |
|-------------------------------------|----------------------------------------|-----------|----------------------------------------------------------------------------------------------------|----------|
| ordenador: Digite o Nº USP, parte d | o nome ou CPF                          |           |                                                                                                    |          |
| dentificação                        |                                        |           |                                                                                                    |          |
|                                     |                                        | Os campos | marcados com "*" são de preenchimento obrigatório.                                                                                                    |          |
| os campos marcados com "*" s        | ão de preenchimento obrigatóric        | Unidade*: | 3 - Escola Politécnica                                                                                                    | ~        |
|                                     |                                        | Setor:    | Selecione                                                                                                    | ~        |
| Area predominante*:                 | Cooperação Acadêmica                   | Diretor*: | Selecione                                                                                                    | <u> </u> |
| Submodalidade*:                     | Convênio para Mobilidade Acadêmica Int |           | 215 - Assistência Técnica Acadêmica                                                                                                    |          |
|                                     | ////////////                           |           | 222 - Assistência Técnica Administrativa                                                                                                    |          |
| Unidade USP:                        | + Adicionar Unidade ③                  |           | 3250 - Assistência Técnica de Pesquisa, Cultura e Extensão                                                                                                    |          |
| Instituição parceira:               |                                        |           | 231 - Assistência Técnica Financeira                                                                                                    | alvar    |
|                                     |                                        |           | 214 - Diretoria Escola Politecnica                                                                                                    | -        |
| Areas de Conhecimento*:             | + Adicionar Área de Conhecimento       | 0 ⑦       | 254 - Divisão de Biblioteca                                                                                                    | 611      |
| Convênio de                         |                                        |           | 242 - Engenharia de Computação e Sistemas Digitais                                                                                                    | 0///     |
| Responsabilidade*:                  |                                        |           | 241 - Engenharia de Construção Civil                                                                                                    |          |
| repasse de recursos                 |                                        |           | 243 - Engenharia de Energia e Automação Elétricas                                                                                                    |          |
| financeiros de uma partícipe        |                                        |           | and any and a second second se |          |

7. Incluir Instituição Parceira/Organização, TELA abaixo;

| Identificação                                                                                  |                                                           |                                                                                               |     |
|------------------------------------------------------------------------------------------------|-----------------------------------------------------------|-----------------------------------------------------------------------------------------------|-----|
| Os campos marcados com "*" s                                                                   | são de preenchimento obrigat                              | tório.                                                                                        |     |
| Área predominante*:<br>Submodalidade*:                                                         | Cooperação Acadêmica<br>Convênio para Mobilidade Acadêmic | ca Internacional v ?                                                                          |     |
| Unidade USP:                                                                                   | 3 - 3 - Escola Politécnica / Seto                         | nr: 241 - Engenharia de Construção Civil / Diretor: Reinaldo Giudici                          |     |
| Instituição parceira:                                                                          | + Adicionar Parceiro ③                                    |                                                                                               |     |
| Areas de Conhecimento*:<br>Convênio de<br>Responsabilidade*:                                   | + Adicionar Área de Conhec                                | Os campos marcados com "*" são de preenchimento obrigatório.                                  |     |
| Este convênio implicará no<br>repasse de recursos<br>financeiros de uma partícipe<br>à outra?* | Sim O Não O                                               | No instrumento : Cambridge University Pre:<br>denominado:<br>Site: WWW.cambridge.university @ | >   |
| Valor total:                                                                                   | Selecione V                                               |                                                                                               |     |
| Inserir cláusulas de sigilo no<br>instrumento?*                                                | Sim O Não O 🕐                                             |                                                                                               |     |
| Propriedade intelectual:                                                                       | Sim O Não O 🕐                                             |                                                                                               |     |
| Assinatura do Reitor*:                                                                         | Sim O Não O 🕐                                             | San                                                                                           | Vdr |

### PASSO A PASSO

Convênio para Mobilidade Acadêmica Nacional ou Internacional

- 8. Informar: Este convênio implicará no repasse de recursos financeiros de uma participe à outra? \* selecionar SIM ou NÃO. SE sim habilitará os itens 9 a 12;
- 9. Informar: Convênio envolve EMBRAPII FINEP ou SERRAPILHEIRA? \* selecionar SIM ou NÃO;
- 10. Informar: A gestão administrativa e financeira dos recursos necessários à execução do presente contrato será realizada pela\*: selecionar USP ou Fundação;
- 11. Incluir a Fundação de Apoio se for selecionada FUNDAÇÃO no SIM;
- 12. Informar: Valor Total: selecionar a Moeda e informar o Valor;
- Se houver RECURSOS financeiros, selecionar a ABA Plano de Aplicação Plano de Aplicação – Após Jan/2020(v.5), abrirá a planilha financeira, tela abaixo, para o preenchimento, observando que poderá fazer a simulação no menu à esquerda -Convênios – Simulação do Plano de Aplicação, o passo a passo financeiro será feito à parte;
- 14. Selecionar item "Cláusula de sigilo no Instrumento": SIM ou NÃO;
- 15. Selecionar **"Propriedade Intelectual"**: SIM ou NÃO, SE sim o sistema habilitará a ABA de Propriedade Intelectual para preenchimento;
- 16. Selecionar "Assinatura do Reitor": SIM ou NÃO:

"O item 16 é para direcionar o documento à COP e Assessoria, se for solicitado pelo parceiro a assinatura do Reitor e não se enquadra nas situações automáticas quando o valor é superior ao estipulado pelo TCESP, quando há pedido de isenção ou convalidação, que o sistema envia para estas instâncias automaticamente, COP e Assessoria";

17. Informar – Tempo de Vigência, podendo ser em "dias, meses ou anos" TELA abaixo;

|                                                                                                    | 65541 Natura Coomóti   | COC E/A       | undefined |
|----------------------------------------------------------------------------------------------------|------------------------|---------------|-----------|
| Instituição                                                                                                   | 03341 - Natura Cosmeti | CUS 3/A /     | unuenneu  |
| parceira:                                                                                                    | + Adicionar Parceiro   | ?             |           |
| Este<br>convênio<br>implicará no<br>repasse de<br>recursos<br>financeiros<br>de uma<br>partícipe à<br>outra?* | Sim 🔿 Não 🖲            |               |           |
| Valor total:                                                                                                  | Selecione 🗸            |               |           |
| Inserir<br>cláusulas de<br>sigilo no<br>instrumento?<br>*                                                     | Sim 🔿 Não 🖲 🕐          |               |           |
| Propriedade<br>intelectual:                                                                                   | Sim 🔿 Não 💿 🕐          |               |           |
| Assinatura<br>do Reitor*:                                                                                     | Sim 🔿 Não 💿 🝞          |               |           |
| Tempo de<br>Vigência*:                                                                                        | 2                      | ~             | 0         |
| î Limpar                                                                                                    | 🖹 Salvar               | dias<br>meses |           |

 Informar o nº USP do Coordenador/Docente, TELA abaixo e SALVA o documento, após isto o sistema irá gerar o número do convênio do Sistema de Convênios USP, exemplo nº Convênio 1010101;

| Coordenador: Digite o Nº USP, parte do nome ou CPF | ••• |
|----------------------------------------------------|-----|
| Identificação                                      |     |

## PASSO A PASSO

Convênio para Mobilidade Acadêmica Nacional ou Internacional

#### 19. Selecionar Área de Conhecimento, conforme tela abaixo;

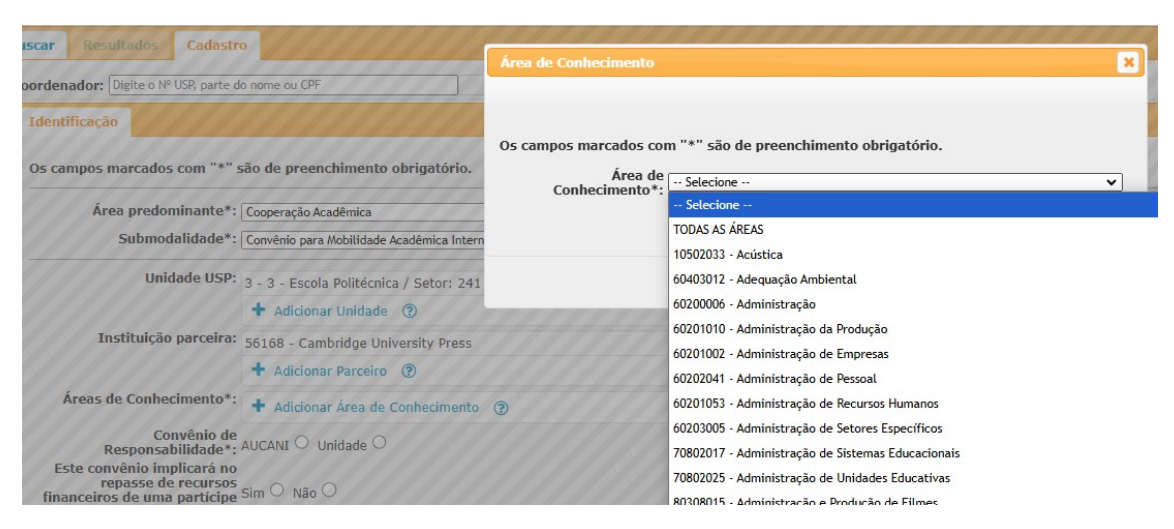

20. Selecionar conforme tela abaixo;

- Responsabilidade AUCANI ou Unidade,
- Propriedade Intelectual SIM ou NÃO, se sim irá gerar a ABA de PI;
- Assinatura do Reitor SIM ou NÃO, que irá direcionar para COP e Assessoria, utilizado quando é solicitada assinatura do M. Reitor;
- Informar Tempo de Vigência, podendo ser em "dias, meses ou anos" TELA abaixo;

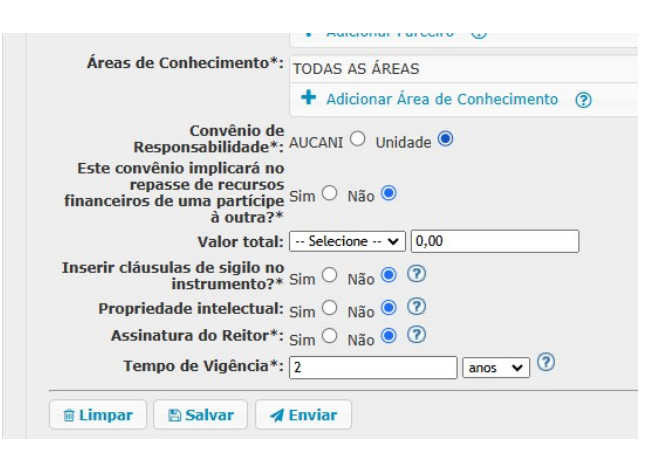

21. Informar o nº USP do **Coordenador**/Docente, TELA abaixo e SALVA o documento, após isto o sistema irá gerar o número do convênio do Sistema de Convênios USP, *exemplo nº Convênio 1010754*;

| Coordenador: | Digite o Nº USP, parte do nome ou CPF | ••• |
|--------------|---------------------------------------|-----|
| Identificaçã | 0                                     |     |

### PASSO A PASSO

Convênio para Mobilidade Acadêmica Nacional ou Internacional

22. Complementar s Aba **Título**, tela abaixo, para que no resultado da pesquisa facilite a identificação;

| Nº convênio: 1                   | 010836                      |               |          |                 |          |               |
|----------------------------------|-----------------------------|---------------|----------|-----------------|----------|---------------|
| Nº processo:                     | 00.0.00000.00               | .0            |          |                 |          |               |
| Nº externo:                      |                             |               |          | 0               |          |               |
| Coordenador:                     | Angela Cristina             | a dos Santos  |          |                 |          | 2425536       |
| Cadastrado por: 2<br>Situação: E | 2425536 - Ar<br>Em cadastro | ngela Cristin | na dos S | Santos          |          |               |
| Identificação                    | Título                      | Objeto        | Obje     | tivo/Justificat | tiva     | Coordenação ( |
| Os campos mai                    | rcados com                  | "*" são d     | e preer  | nchimento obr   | igatório |               |

23. Aba Coordenação e Equipe Técnica de ambas as partes se houver, tela abaixo;

| Situação: Em cadastro                                                        |        |                                                              |     |
|------------------------------------------------------------------------------|--------|--------------------------------------------------------------|-----|
| Identificação Título Objeto Objetivo/Justificativa Coordenação e Equipe Técn | ica Et | Coordenação/Equipe Técnica                                   | ×   |
|                                                                              |        |                                                              | í   |
| Nome Participação Vínculo                                                    |        | Os campos marcados com "*" são de preenchimento obrigatório. |     |
| Incluir / Alterar @ Remover                                                  | 1/4    | Nº USP*: [Digite o Nº USP, parte do nome ou CPF              |     |
| Parceiros                                                                    |        | Vínculo*:                                                    |     |
| Nome                                                                         |        | Função*:<br>Regime de Trabalho*:                             |     |
| Plano de Trabalho (7) 🛓                                                      |        | Período de Credenciamento*:                                  |     |
| Minuta e documentos necessários para tramitação e assinatura do convênio     |        | ID Lattes:                                                   |     |
|                                                                              | © 19   | Parecer CERT:                                                |     |
|                                                                              |        |                                                              |     |
|                                                                              |        | E Sal                                                        | var |

24. Aba Propriedade Intelectual, quando selecionado SIM na Aba de identificação;

| ++++             | 1000        |              | <del></del>                |                                      |                    |                                         |                                         | 11111    |
|------------------|-------------|--------------|----------------------------|--------------------------------------|--------------------|-----------------------------------------|-----------------------------------------|----------|
| Identificação    | Título      | Objeto       | Objetivo/Justificativa     | Coordenação e Equipe Técnica         | Etapas e Fases     | Resultados Esperad                      | os Propriedade Intelectual              |          |
| 1. Divisão de P  | ropriedado  | e Intelectua | al                         |                                      |                    |                                         |                                         |          |
|                  |             |              | Parte                      |                                      | Percentu           | al                                      |                                         |          |
|                  |             | Univ         | versidade de São Paulo     |                                      | 50,00              | //////                                  |                                         |          |
|                  |             |              |                            |                                      | 50,00              | /////////////////////////////////////// | Universidade de São Paulo 🗸 0,00        |          |
| + Incluir 🦯      | Alterar     | Remover      | Página                     | 1 de 1 🐜 🎫 20 🛩                      |                    | Ver 1 - 1 de 1                          | Universidade de São Paulo               |          |
| Justificativa    | para divic  | ão da Bron   | riodado Intoloctual        |                                      |                    | 11/////                                 | Université de Paris                     |          |
| z. Justificativa | para arvis  | ao da Prop   | neudue intelectual         |                                      |                    |                                         |                                         | - Colum  |
|                  |             |              |                            |                                      |                    |                                         |                                         | 6 Salvar |
| 3. Instituição I | responsáve  | el pelas açõ | es de redação, registro ou | proteção, acompanhamento e ma        | nutenção da Propri | edade Intelectual                       | /////////////////////////////////////// |          |
|                  |             |              |                            |                                      |                    |                                         |                                         |          |
| A Instituição    | ornonchur   | al polos sus | tor do rogistro o manutor  | ção da Dropriodado Intoloctual       |                    |                                         |                                         |          |
| +. Instituição i | responsave  | er peros cus | tos de registro e manuten  | çao da Propriedade Intelectual       |                    |                                         |                                         |          |
|                  |             |              |                            |                                      |                    |                                         |                                         |          |
| 5. Instituição   | com prioric | lade na pro  | dução e exploração come    | rcial da Propriedade Intelectual, co | onforme regulado e | m instrumento específ                   | ico                                     |          |
|                  |             |              |                            |                                      |                    |                                         |                                         |          |
| R) Salvar        |             |              |                            |                                      |                    |                                         |                                         |          |
|                  |             |              |                            |                                      |                    |                                         |                                         |          |
| Plano de Tra     | balho C     | ± //         |                            |                                      |                    |                                         |                                         |          |
| Minuto o do      | umontos     | nococcóri    | ino poro tromitocão o p    | acinatura do convênio                |                    |                                         |                                         |          |

### PASSO A PASSO

Convênio para Mobilidade Acadêmica Nacional ou Internacional

25. Ao final da **TELA** acima no link " Dinuta e documentos necessários para tramitação e assinatura do convênio", inserir a minuta do convênio, as habilitações

|                                                                                                    | 1010834                                               |                                   |                                 |                                             |    |
|----------------------------------------------------------------------------------------------------|-------------------------------------------------------|-----------------------------------|---------------------------------|---------------------------------------------|----|
| w processo:                                                                                                    | 00.0.00000.0                                          | 0.0                               |                                 |                                             |    |
| Nº externo:                                                                                                    |                                                       | ]                                 |                                 |                                             |    |
| dastrado por:<br>Situação:                                                                                                    | Angela<br>2425536 - A<br>Em cadastro                  | ng <mark>e</mark> la Cristin      | na dos Santos                   | 24                                          |    |
| Identificação                                                                                                    | Título                                                | Objeto                            | Objetivo/Justificativa          | Coordenação e Equipe Técnica                | Et |
| Área                                                                                                    | predomina                                             | nte*: Cultu                       | ra e Extensão                   | ~                                           | 0  |
| S                                                                                                    | ubmodalid                                             | ade*: Contr                       | ato de prestação de serviços de | extensão ou difusão cultural (USP contral 🗸 | C  |
| Unidade                                                                                                    | 3 - Escola P                                          | Politécnica /                     | Setor: Engenharia de Trans      | portes / Diretor: Reinaldo Giudici          |    |
| USP:                                                                                                    | + Adicion                                             | nar Unidade                       | 3                               |                                             |    |
| Instituição<br>parceira:                                                                                                    | 65541 - Na                                            | tura Cosmé<br>nar Parceiro        | ticos S/A / 71.673.990/000      | 1-77 - Brasil                               |    |
| Este<br>convênio<br>implicará no<br>repasse de<br>recursos<br>financeiros<br>de uma                                                                                                    | Sim <sup>O</sup> Não                                  | , 🔘                               |                                 |                                             |    |
| partícipe à<br>outra?*                                                                                                    |                                                       |                                   |                                 |                                             |    |
| partícipe à<br>outra?*<br>Valor total:<br>Inserir<br>cláusulas de<br>sigilo no<br>instrumento?                                                                                            | Selecione<br>Sim <sup>O</sup> Não                     | •<br>0,00                         |                                 |                                             |    |
| participe à<br>outra?*<br>Valor total:<br>Inserir<br>cláusulas de<br>sigilo no<br>instrumento?<br>*<br>Propriedade<br>intelectual:                                                        | Selecione<br>Sim O Não<br>Sim O Não                   | ··· • 0,00                        |                                 |                                             |    |
| participe à<br>outra?*<br>Valor total:<br>Inserir<br>cláusulas de<br>sigilo no<br>instrumento?<br>*<br>Propriedade<br>intelectual:<br>Assinatura<br>do Reitor*:                           | Selecione<br>Sim ○ Não<br>Sim ○ Não<br>Sim ○ Não      | • 0,00<br>• • ?<br>• • ?<br>• • ? |                                 |                                             |    |
| participe à<br>outra?*<br>Valor total:<br>Inserir<br>cláusulas de<br>sigilo no<br>instrumento?<br>*<br>Propriedade<br>intelectual:<br>Assinatura<br>do Reitor*:<br>Tempo de<br>Vigência*: | Selecione<br>Sim O Não<br>Sim O Não<br>Sim O Não<br>2 | • 0,00<br>. • ?<br>. • ?<br>. • ? | anos V                          |                                             |    |

26. Para esta submodalidade Convênio para Mobilidade Acadêmica Nacional ou Internacional a minuta deve ser em Upload de Arquivo - Especificação do arquivo: Minuta para aprovação no link ao final da tela acima " Minuta e documentos necessários para tramitação e assinatura do convênio", extensão do arquivo PDF,

## PASSO A PASSO

Convênio para Mobilidade Acadêmica Nacional ou Internacional

27. Segue a TELA C abaixo - Upload de arquivos e TELA D abaixo de lista de tipos de documentos "Especificação do arquivo";

|    | Upload de Arquivo                                        | ×                                                                                                    |
|----|----------------------------------------------------------|----------------------------------------------------------------------------------------------------|
|    |                                                          |                                                                                                    |
|    | Para documentos e certidõe<br>isso iuntamente com a data | es onde possamos consultar a validade no próprio site basta colocar a URL correspondente no campo designado para<br>a de validade e não será necessário mais anexar a certidão. |
|    | Somente documentos que i<br>Fundação (se houver Funda    | não são possíveis de serem consultados como por exemplo: "Contrato Social da instituição parceira e/ou Estatuto da<br>ção)" é que deverá anexar o documento correspondente.     |
|    | Atenção: Somente arquivo                                 | s do tipo PDF (extensão .pdf) de no máximo de 500 kb.                                                                                                    |
|    |                                                          |                                                                                                    |
|    | Os campos marcados co                                    | m "*" são de preenchimento obrigatório.                                                                                                    |
|    | Especificação d<br>arquivo*                              | • Selecione ··· V                                                                                                    |
|    | Arquivo*                                                 | Escolher ficheiro Nenhum ficheiro selecionado                                                                                                    |
|    | URI                                                      |                                                                                                    |
|    | Validade do documento                                    |                                                                                                    |
|    |                                                          |                                                                                                    |
|    | Informação adiciona                                      |                                                                                                    |
|    | -                                                        |                                                                                                    |
|    |                                                          | h                                                                                                    |
|    |                                                          |                                                                                                    |
|    |                                                          |                                                                                                    |
| c  |                                                          | O Upload                                                                                                    |
| C. |                                                          |                                                                                                    |
|    |                                                          |                                                                                                    |
|    | Especificação do                                         | - Selecione                                                                                                    |
|    | Arquivo*:                                                | - Selecione                                                                                                    |
|    |                                                          | Contrato Social da instituição parceira e/ou Estatuto da Fundação (se houver Fundação)                                                                                          |
|    | uda da dagumantar                                        | Ocumento que comprove poder de representação do responsável pela assinatura                                                                                                    |
|    | ide do documento:                                        | Plano de Trabalho                                                                                                    |
|    | 3                                                        | lustificativa do Coordenador                                                                                                    |
|    | 4                                                        | Aprovação COP                                                                                                    |
|    | ormação adicional:                                       | Anexos em Português                                                                                                    |
|    |                                                          | anexos em Outras Línguas                                                                                                    |
|    | Í                                                        |                                                                                                    |
|    |                                                          |                                                                                                    |
|    |                                                          | Incorração de isenção                                                                                                    |
|    |                                                          |                                                                                                    |
|    |                                                          | Vectsoes do M. Reitor                                                                                                    |
|    |                                                          | Aprovações Instancias Reitoria                                                                                                    |
|    |                                                          | /inuta para Aprovação                                                                                                    |
|    |                                                          | ∕linutas em Outras Línguas                                                                                                    |
|    |                                                          | Pedido de Convalidação                                                                                                    |
|    |                                                          | De acordo do Diretor                                                                                                    |
| _  | F                                                        | Registro de solicitação de "Reanálise" ao GRS                                                                                                    |

| COOPERAÇÃO ACADÊMICA                                         |
|--------------------------------------------------------------|
| PASSO A PASSO                                                |
| Convênio para Mobilidade Acadêmica Nacional ou Internacional |

- 28. Informar **№ Externo** se já houver, podendo ser informado posteriormente, isto possibilita a busca pela numeração externa (dos parceiros) TELA-E abaixo;
- 29. Se já estiver com o **número de processo PROTEOS**, poderá digitar o número no campo Nº processo TELA-E abaixo e salvar no disquete a frente do número Proteos;

| Nº processo:                    | 00.0.00000.00.0                |                                        |                    |            |
|---------------------------------|--------------------------------|----------------------------------------|--------------------|------------|
| Nº externo:                     | 101010/2024                    | •                                      |                    |            |
| Coordenador:                    | Angela (                       |                                        | 2                  |            |
| adastrado por: :<br>Situação: I | - Angel<br>Em cadastro         | a                                      |                    |            |
| Identificação                   | Título Pr                      | ropriedade Intelectual                 | Plano de Aplicação |            |
|                                 |                                |                                        |                    |            |
| Os campos ma                    | rcados com "*                  | " são de preenchimento                 | obrigatório.       |            |
| Os campos ma<br>Área            | rcados com "*<br>predominante' | " são de preenchimento<br>*: Graduação | obrigatório.       | ~ <b>?</b> |

30. Caso não tenha o **número de processo PROTEOS**, o sistema irá gerar o número, no final do cadastro e instrução deste documento ao **SANVAR e ENVIAR** para tramitação, botão no final da TELA-F abaixo na ABA de Identificação;

| E Limpar Salvar                                                          | Assin<br>Ten       | atura do Reitor*: <sub>Sim</sub> () <sub>Não</sub> () (?<br>1po de Vigência*: | )<br>?                     |          |
|--------------------------------------------------------------------------|--------------------|-------------------------------------------------------------------------------|----------------------------|----------|
| Plano de Trabalho 🗗 🕹                                                    | 🗎 Limpar           | 🖹 Salvar 🖌 Enviar                                                             |                            |          |
| Minute e decumentes pessesírios pero tramitação e accientura de convânia | <u>Plano de Tr</u> | abalho 🗗 🕹                                                                    | umitação o posigatura do . | convênio |

G. Aba de IDENTIFICAÇÃO ao lado direito do nome do parceiro, clicar no ultimo botão TELA abaixo " e selecionar INCLUIR;

| USP:                                                         | + Adicionar Unidade (?)              |                                                |               |                |       |
|--------------------------------------------------------------|--------------------------------------|------------------------------------------------|---------------|----------------|-------|
| Instituição 2                                                | 27078 - Université de Paris - França | Responsáveis                                   |               | ×              | 1 8 8 |
| parceira:                                                    | + Adicionar Parceiro (?)             | Nome                                           | Representante | Legal          |       |
| Este<br>convênio                                             |                                      | Francis de Tal                                 | Sim           |                |       |
| plicará no<br>epasse de                                      |                                      | 🕂 Incluir 🖋 Alterar 🛍 Remover 🛛 🛛 K 🕊 Página 1 | de 1 🕨 🕅 20 🗸 | Ver 1 - 1 de 1 | 11    |
| recursos <sub>S</sub><br>inanceiros<br>de uma<br>partícipe à | im O Não 🖲                           | ♪                                              |               |                |       |

## PASSO A PASSO

Convênio para Mobilidade Acadêmica Nacional ou Internacional

34. Abrirá a TELA abaixo para preencher com os dados do representante legal do parceiro, salvar e fechar;

|                       | ×                                        |
|-----------------------|------------------------------------------|
|                       |                                          |
|                       |                                          |
| Os campos marcados co | m "*" são de preenchimento obrigatório.  |
| Nome*:                | Francis de Tal                           |
| Cargo:                | Reitor                                   |
| Representante Legal*: | Sim 🖲 Não 🔿 🕢                            |
| E-Mail:               | francisT-up@gmail.com                    |
| CPF:                  | 321.651.651-31                           |
| RG:                   | 121321564                                |
| CEP:                  | 01311-200                                |
| Endereço:             | Avenida Paulista, 1765 - ANDAR 7 CONJ 72 |
| Número:               | 10                                       |
| Complemento:          | fff                                      |
| Bairro:               | dddd                                     |
| Localidade:           | França 🗸 Digite o nome da Cidade 🛛       |
|                       | ,                                        |
|                       | 📑 Salvar 🛛 🔗 Fechar                      |

- 35. Na ABA de Identificação **Salva e Envia** o documento para análise das Instâncias de Mérito da Unidade e Instâncias Técnicas da Reitoria como Procuradoria Geral – jurídico, pela AUSPIN se houver PI e pelo Financeiro Reitoria se houver RECURSOS;
- 36. Nos casos em que seja solicitado *"isenção, convalidação, assinatura do M. Reitor ou se o convênio tiver recursos financeiros acima do valor estipulado pelo TCESP"*, o sistema irá redirecionar o convênio após a análise jurídica para COP e Assessoria de Convênios;
- 37. Após aprovado pelas Instâncias Técnicas da Reitoria no sistema de Convênios USP, o documento encontra-se apto para assinatura de acordo com o despacho jurídico, se houver delegação segue para unidade se não houver delegação segue para COP e Assessoria para iniciar o processo de assinatura do M. Reitor;

## PASSO A PASSO

Convênio para Mobilidade Acadêmica Nacional ou Internacional

38. Poderá consultar a TRAMITAÇÃO selecionando o documento no menu à esquerda em Convênio – Busca/Cadastro, informa o número do documento, clique em buscar, aparecerá na ABA de Resultados, selecionar com um clique o documento e abaixo do documento clicar em TRAMITAÇÃO, aparecerá a tela abaixo com as setas, sendo;

|       | Resultados          | Cadastro                                                                           |                                                                |                         |                     |              |                                                         |
|-------|---------------------|------------------------------------------------------------------------------------|----------------------------------------------------------------|-------------------------|---------------------|--------------|---------------------------------------------------------|
| conve | anio: 101865:       |                                                                                    |                                                                |                         |                     |              |                                                         |
| No    | Convênio            | Título                                                                             | Parceiro                                                       | Coordenador             | Isenção de Tax      | Convalidação | Situação                                                |
| 1     | 1018651             | Retroanálise de OAE's existentes por meio de provas<br>de carga e modelos digitais | Concessionária Via Araucária Concessionária de<br>Rodovias S.A | Túlio Nogueira Bittenco | ourt Não Solicitado | Não          | Convênio<br>pendente de<br>ajustes pelos<br>coordenador |
| Rem   | over 🖸 Ca           | ncelar 🕼 Tramitação                                                                | 🖌 📢 Página 1 de 1 🕨 🕅 20 🔹                                     | /                       |                     |              | Ver 1 - 1 de                                            |
|       |                     |                                                                                    |                                                                |                         |                     |              |                                                         |
| o cor | ição<br>Ivênio: 10: | 18651                                                                              | avas da saraa a madalas diaitais                               |                         |                     |              |                                                         |

- CINZA: AGUARDANDO ANÁLISE
- VERDE: APROVADO
- VERMELHA: NÃO APROVADO Cancela o Convênio
- AMARELA: PENDENTE para ajuste do Coordenador retorna para o Coordenador ou Apoio efetuar os ajustes necessários.